# Tartalomjegyzék

| 1. | Bevezetés                                                      | 2  |
|----|----------------------------------------------------------------|----|
| 2. | Elvárások a programmal szemben                                 | 3  |
|    | 2.1. Feladat specifikáció                                      | 3  |
|    | 2.1.1. Animációk                                               | 3  |
|    | 2.1.2. Teszt menürendszer felépítése                           | 4  |
|    | 2.2. Tananyag                                                  | 5  |
|    | 2.3. Használati esetek                                         | 5  |
|    | 2.4. Felhasználói esetek diagram                               | 6  |
|    | 2.5. Menü, ablakok tervezése                                   | 7  |
| 3. | Adatbázisterv                                                  | 9  |
|    | 3.1. Egyed – kapcsolat diagram                                 | 9  |
|    | 3.2. Relációs adatbázis séma                                   | 10 |
|    | 3.3. Az adatbázis fizikai terve                                | 10 |
|    | 3.3.1. Felhasználó tábla                                       | 11 |
|    | 3.3.2. Eredmények tábla                                        | 11 |
|    | 3.3.4. Kérdések tábla                                          | 12 |
|    | 3.3.5. Válaszok tábla                                          | 12 |
| 4. | Kódolás                                                        | 13 |
|    | 4.1. Fejlesztői környezet                                      | 13 |
|    | 4.1.1. A fény visszaverődése animáció                          | 13 |
|    | 4.2.2. A fény törésének és teljes visszaverődésének animációja | 14 |
|    | 4.3. MySql és a Delphi                                         | 15 |
|    | 4.3.1. Mysql                                                   | 15 |
|    | 4.3.2. Delphi adatbázis kezelő komponense                      | 16 |
|    | 4.4. Bejelentkezés                                             | 18 |
|    | 4.5. Teszt menüpont felépítése                                 | 19 |
|    | 4.6. Tesztkérdések kilistázása, és regisztrálása               | 21 |
| 5. | Oktatási hatékonyság                                           | 22 |
|    | 5.1. Oktatási stratégia                                        | 22 |
|    | 5.3. Elméleti ismeretek                                        | 26 |
|    | 5.4. Szemléltetés és ellenőrzés                                | 26 |
| 6. | Üzembe helyezés, telepítés                                     | 27 |
|    | 6.1. A kliens gép alapvető követelménye                        | 27 |
|    | 6.3. Az Optikai oktató program telepítése                      | 33 |
| 7. | Felhasználói dokumentáció                                      | 34 |
|    | 7.1. Animációk                                                 | 35 |
|    | 7.1.1. A fény visszaverődése animáció                          | 35 |
|    | 7.1.2. A fény törésének és teljes visszaverődésének animációja | 36 |
|    | 7.2. Tanár lehetőségei                                         | 37 |
|    | 7.2.1. Tesztkérdések                                           | 38 |
|    | 7.2.2. Eredmények                                              | 39 |
|    | 7.3. Diák lehetőségei                                          | 39 |
| -  | 7.4. Adminisztrátor lehetőségei                                | 41 |
| 8. | Osszefoglalás                                                  | 42 |
| 9. | Irodalomjegyzék                                                | 43 |

#### 1. Bevezetés

A mérnökpedagógia tanszék által meghirdetett projekt munka keretében kezdtem el készíteni az Optikai oktató programot.

Az egyik középiskolás gimnáziumi fizika tanár közreműködésével készült a program, annak érdekében, hogy a tanár a geometriai optika tananyagát az eddigi módszerekkel ellentétben még szemléletesebben bemutassa a diákoknak. A mai világban már szinte minden iskolában van számítástechnika terem, ahol a diákok a monitorok előtt könnyedén elsajátíthatják a geometriai optika tananyagát. Ugyanakkor a diákoknak lehetőségük van egy előre összeállított kérdéssort kitölteni, amivel letesztelhetik magukat, hogy mennyire sajátították el a tananyagot.

A feladat egy olyan alkalmazás készítése, ami a geometriai optika tananyagát dolgozza fel animációk és tesztek segítségével. Az animációk segítik a diákokat a feladatok könynyebb megértésében. A tanár által összeállított tesztekkel ellenőrizhessék tudásukat.

Az alkalmazás elkészítéséhez a Delphi – t és a Mysql adatbázis kezelő rendszert választottam. Az ok, ami miatt a Delphi – re esett a választásom az, hogy a Delphi rendszer a ma használatos programozási feladatok minden területén hatékonyan alkalmazható fejlesztőeszköz. A programok készítéséhez szükséges ismeretanyag akár több kötetet is kitesz. A Delphi Pascal alapokon nyugszik, és az előtanulmányaim is Pascal nyelvre épülnek. A MySql választásának a magyarázata az, hogy ez egy nagyon elterjedt, szabványos és részben ingyenesen használható adatbázis szerver.

Az optikai oktató program tervezésekor fontos szempont volt, hogy a felhasználók – legfőképp a középiskolás diákok – egy jól átlátható, könnyen kezelhető, és az oktatást segítő animációs programot kapjanak.

# 2. Elvárások a programmal szemben

### 2.1. Feladat specifikáció

Az alkalmazással szembeni elvárások: A feladat olyan alkalmazás készítése, amely a geometriai optika tananyag oktatását, megértését segíti elő.

### 2.1.1. Animációk

Az animációkban legyen lehetőség paraméterek megadására, és azonnali megjelenítésükre. Az egyes képeket a számítógépre le lehessen menteni, és akár ki is lehessen nyomtatni a megadott paraméterekkel együtt.

Részei:

• A fény visszaverődése

A beesési szög állítási lehetőségei mellett lassítva is meg lehessen nézni a fény visszaverődését.

• A fény visszaverődése és teljes visszaverődése

Legyen adott két közeg, aminek be lehet állítani a terjedési sebességét, vagy a törésmutatóját. Ha beállítjuk a beesési szöget (alfa), akkor azonnal kapjuk meg a megtört fénysugár szögét (béta).

• Síktükör képalkotása

Legyen egy síktükör, ami előtt van egy tárgy és a tárgy mozgatásával lehessen látni miként változik a képe.

• Homorú, és a domború gömbtükör képalkotása

Legyen egy homorú illetve egy domború gömbtükör és egy tárgy aminek a távolságát és a nagyságát lehet állítani. A nevezetes sugármeneteket ki illetve be lehessen kapcsolni. • Gyűjtőlencsék, és a szórólencsék képalkotása

Legyen egy gyűjtő illetve egy szóró lencse és egy tárgy aminek a távolságát és a nagyságát lehet állítani. A nevezetes sugármeneteket ki illetve be lehessen kapcsolni.

# 2.1.2. Teszt menürendszer felépítése

• Teszt kérdések rögzítése

A tanár egy adminisztrációs felületen fel tudja venni a kérdéscsoportokat, a kérdéseket, és a lehetséges válaszokat. A kérdésre a helyes választ be lehessen állítani

• Eredmények kilistázása

Miután a felhasználók kitöltik a teszteket lehetőség legyen dátum, a kitöltött tesztek, illetve felhasználók szerinti szűrésre. Az eredményeket kilehessen nyomtatni, és el lehessen menteni egy (\*.cvs) kiterjesztésű fájlba.

### • Felhasználók rögzítése

A felhasználókat 3 csoportra kell osztani: diák, tanár, adminisztrátor.

A felhasználókat csak az adminisztrátor vihesse fel a programba. Minden felhasználónak rögzítésre kerül a neve, login neve, jelszava.

• Tesztek kitöltése

A tesztet kitöltök kapják meg a kérdéseket, és ha végigért a kérdéseken közölje az eredményt a felhasználóval.

### 2.2. Tananyag

A középiskolai fizika oktatás széles témakörének egy részét tartalmazza ez a program. A cél az, hogy egy olyan alkalmazás készüljön, hogy a diákok számára az igen nehezen elsajátítható geometriai optika témakör világosabbá váljon. Ha "elakad" a diák, akkor segítséget kaphat az elméleti anyagból, ellenőrizheti tudását a feltöltött példák segítségével.

### 2.3. Használati esetek

A program négy felhasználói csoportot tartalmazzon, az alábbiak szerint:

#### Vendég lehetőségei

A program indulásakor Vendég felhasználóként csak az elméleti alapfogalmakat és az animációkat tudja átnézni.

#### Diákok lehetőségei

A diákok tölthessenek ki egy tesztet amivel felmérhetik a tudásukat.

#### Tanárok lehetőségei

A tanárok szerkeszthessék össze a teszteket, és kérdezhessék le az eredményeket.

#### Adminisztrátor lehetőségei

Az adminisztrátornak legyen mindenhez joga, és ő vegye fel a felhasználókat az adatbázisba.

# 2.4. Felhasználói esetek diagram

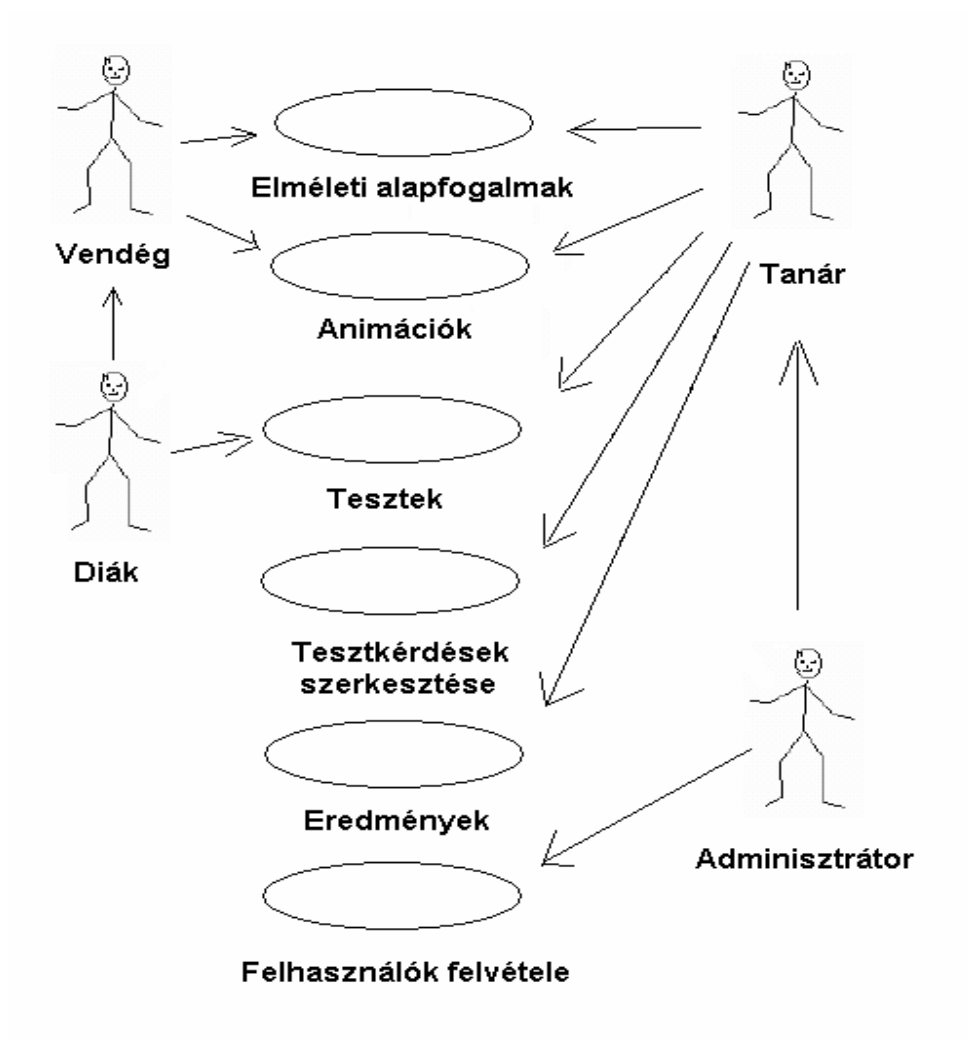

2.4.1. ábra Aktok és Use-Casek kapcsolata [7]

### 2.5. Menü, ablakok tervezése

A program indításakor jelenjen meg egy "Fő menü" ablak (2.5.1. ábra), ami egy szülő ablak. Kell egy menüsor amire rákattintva legördülnek az almenüpontok. Az első menüpont a hálózatba bejelentkezés és kijelentkezés. A következő menüpont az elméleti alapfogalmak és az animációk. Amennyiben bejelentkezett valaki, a program a jogosultságnak megfelelően jelenjenek meg újabb menüpontok. Ha a felhasználó nem jelentkezik be akkor is tudja használni az animációkat, és át tudja nézni az elméleti alapokat.

| menüpontok   | Legördülő menürendszer |
|--------------|------------------------|
| almenüpontok | Megjelenítő ablak      |

2.5.1. ábra Főmenü ablak

A felhasználó bejelentkezése az adminisztrátortól kapott Login név és jelszó segítségével történik. A sikeres bejelentkezéskor a MySql szerverhez kapcsolódik, és az adatbázis alapján feltölti a Teszt menüpontot. Tanár illetve adminisztrátori csatlakozás esetén jelenítsen meg egy újabb, az "Adatbázis beállítások" menüpont. Itt a kérdéseket lehet regisztrálni (2.5.2. ábra), és az eredményeket lehet lekérdezni. Az adminisztrátornak pedig lehetősége legyen a felhasználókat felvenni (2.5.3. ábra).

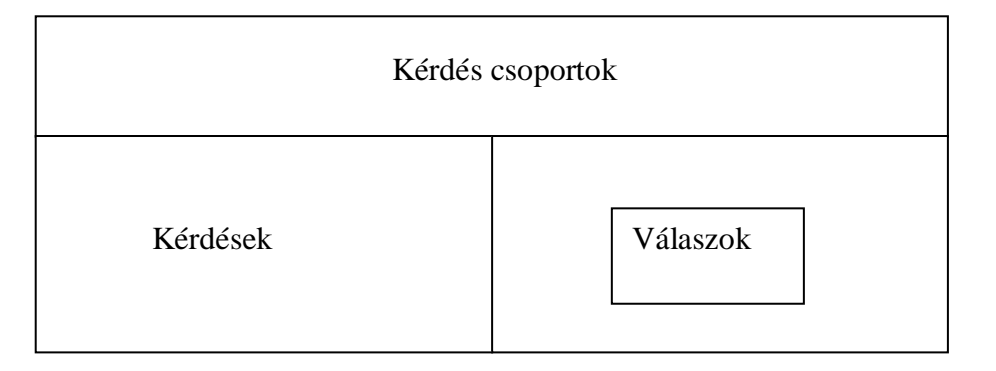

2.5.2. ábra Kérdések regisztrálása

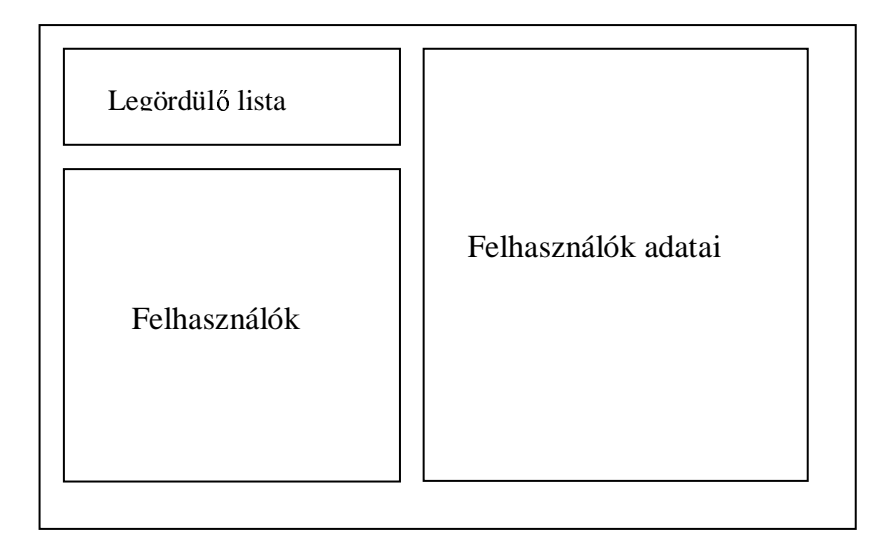

2.5.3. ábra Felhasználók kezelése

Az ablakok tervezésénél fontos szempont, hogy jól átlátható és könnyen kezelhető legyen. A feladatát tudja ellátni amire hivatott.

# 3. Adatbázisterv

Az optikai oktató program a Felhasználókat, az Eredményeket, a Csoportokat, a Kérdéseket és a Válaszokat relációs adatbázisban fogja tárolni. Az Egyed – kapcsolat (Entity-Relationship) diagram alapján a későbbi szisztematikus tervezés elvégezhető.

# 3.1. Egyed – kapcsolat diagram

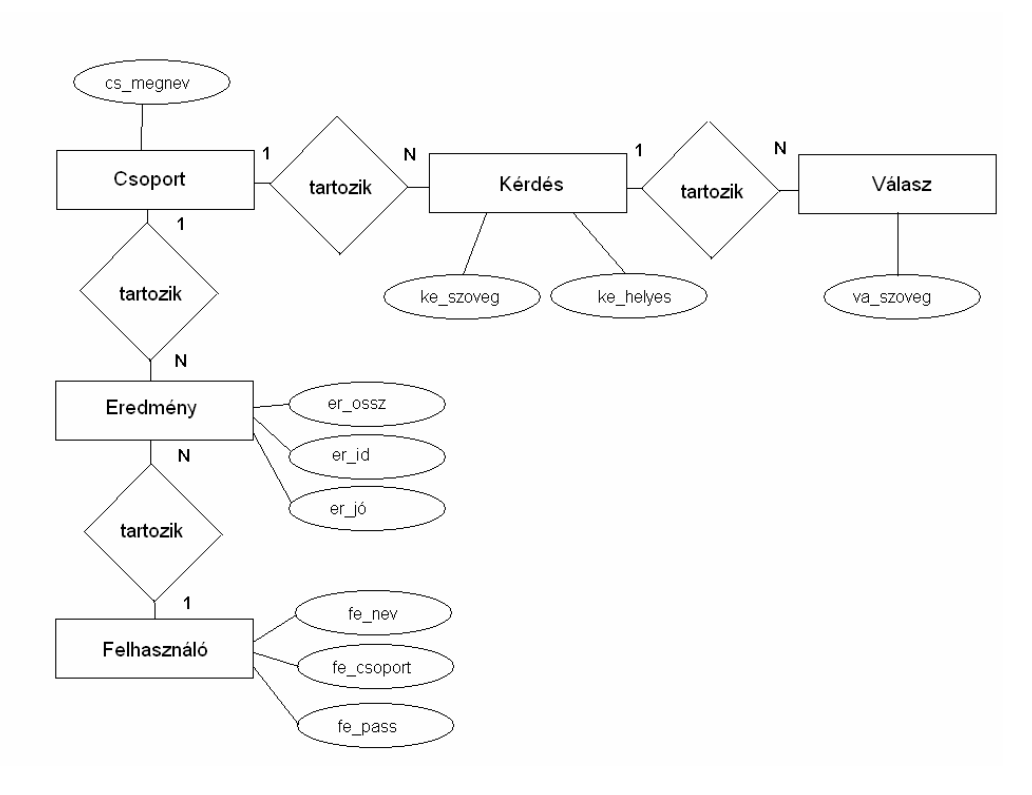

3.1.1. ábra E-K diagram

3.2. Relációs adatbázis séma

Felhasznalo(<u>fe\_login</u>, fe\_nev, fe\_csoport, fe\_pass) Eredmeny(<u>er\_id</u>, fe\_login, er\_ido, cs\_id, er\_jo, er\_ossz) Csoport(<u>cs\_id</u>, cs\_megnev) Kerdes(<u>ke\_id</u>, ke\_szoveg, ke\_helyes, cs\_id) Valasz(ke\_id, <u>va\_id</u>, va\_szoveg)

# 3.3. Az adatbázis fizikai terve

Az adatbázis öt táblát tartalmaz. Az alábbi táblázatok tartalmazzák ezek leírását és tulajdonságait.

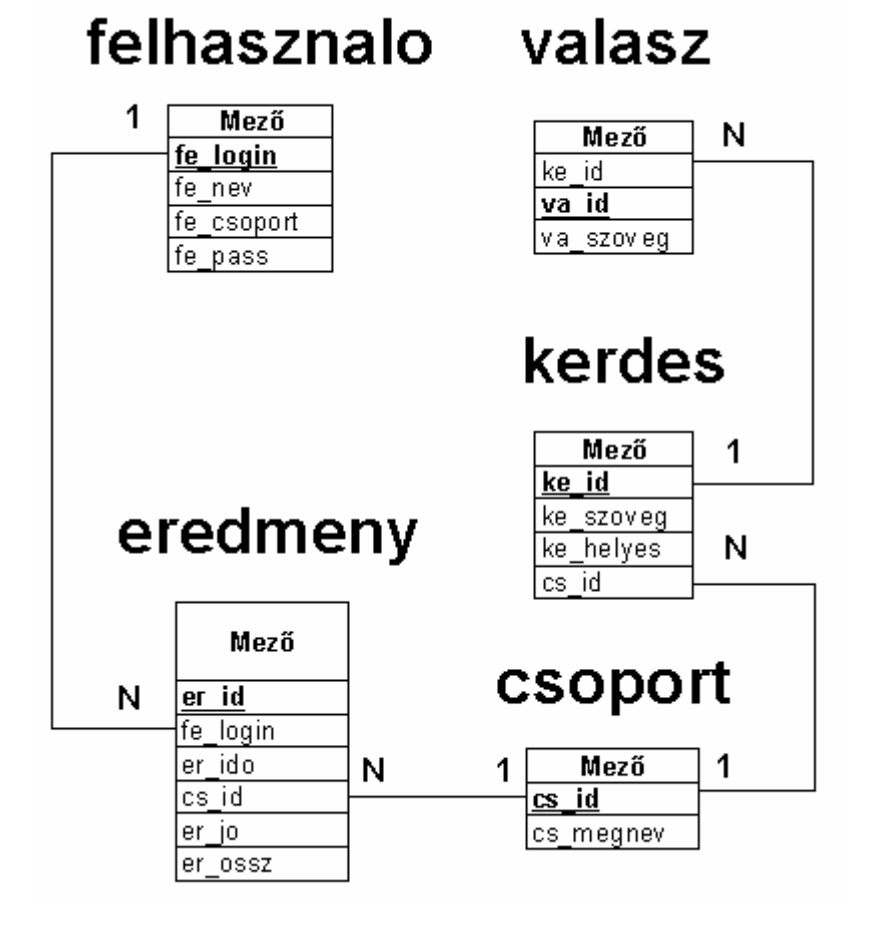

3.3.1. ábra Az adatbázis fizikai terve

### 3.3.1. Felhasználó tábla

| Oszlopok | Oszlopnév  | Típus   | Hossza |
|----------|------------|---------|--------|
| 1        | fe_login   | varchar | 15     |
| 2        | fe_nev     | varchar | 20     |
| 3        | fe_csoport | int     | 4      |
| 4        | fe_pass    | varchar | 100    |

A tábla tartalmazza a felhasználók adatait

- fe\_login:a Felhasználó login neve. (elsődleges kulcs)
- fe\_nev: a Felhasználó teljes neve.
- fe\_csoport: a Felhasználó csoport azonosítója. (0: diák; 1: tanár; 2: adminisztrátor
- fe\_pass: a Felhasználó jelszava.

### 3.3.2. Eredmények tábla

| Oszlopok | Oszlopnév | Típus   | Hossza |
|----------|-----------|---------|--------|
| 1        | er_id     | int     | 11     |
| 2        | fe_login  | varchar | 15     |
| 3        | er_ido    | varchar | 22     |
| 4        | cs_id     | int     | 11     |
| 5        | er_jo     | int     | 11     |
| 6        | er_ossz   | int     | 11     |

A tábla tartalmazza a tesztek eredményeit:

- er\_id: Az Eredmény azonosítószáma. (elsődleges kulcs)
- fe\_login: Az adott tesztet kitöltő Felhasználó login neve.
- er\_id: Az Eredmény létrejöttének ideje.
- cs\_id: A kitöltött teszt Csoport azonosítószáma.
- er\_jó: A kitöltött teszt jó válaszainak száma.
- er\_ossz: A kitöltött teszt összes kérdéseinek száma.

#### 3.3.3. Csoportok tábla

| Oszlopok | Oszlopnév | Típus   | Hossza |
|----------|-----------|---------|--------|
| 1        | cs_id     | int     | 11     |
| 2        | cs_megnev | varchar | 25     |

A tábla tartalmazza a kérdés Csoport megnevezéseket.

- cs\_id: A Csoport azonosítószáma. (elsődleges kulcs)
- cs\_megnev: A Csoport megnevezése.

#### 3.3.4. Kérdések tábla

| Oszlopok | Oszlopnév | Típus   | Hossza |
|----------|-----------|---------|--------|
| 1        | ke_id     | int     | 11     |
| 2        | ke_szoveg | varchar | 255    |
| 3        | ke_helyes | int     | 11     |
| 4        | cs_id     | int     | 11     |

A tábla tartalmazza a teszt kérdéseket.

- ke\_id: A Kérdés azonosítószáma. (elsődleges kulcs)
- ke\_szoveg: A Kérdés szövege.
- ke\_helyes: A Kérdésnek a helyes válasz azonosítója.
- cs\_id: A Kérdés Csoport azonosítója.

#### 3.3.5. Válaszok tábla

| Oszlopok | Oszlopnév | Típus   | Hossza |
|----------|-----------|---------|--------|
| 1        | ke_id     | int     | 11     |
| 2        | va_id     | int     | 11     |
| 3        | va_szoveg | varchar | 255    |

A tábla tartalmazza a válaszokat.

- ke\_id: A válaszhoz tartozó Kérdés azonosítója.
- va\_id: A válasz azonosítója.
- va\_szoveg: A válasz szövege.

# 4. Kódolás

### 4.1. Fejlesztői környezet

A kódoláshoz a Delphi programot választottam.

Az adatbázis szervernek a MySql szervert választottam, hisz nem üzleti célú felhasználásról van szó, ami ingyenes.

A program előnye, hogy minden összetevőt tartalmaz, amelyre a fejlesztés során szükségem volt, ingyenes és bárki számára hozzáférhető. Valamint a telepítéskor nem kell a konfigurálással bajlódni.

A program hét animációt tartalmaz, amely mindegyike egy-egy gyermekablakban (MDIChild) jelenik meg, így akár több animáció is megnyitható egyszerre.

# 4.1.1. A fény visszaverődése animáció

A probléma a következő, hogy hogyan tudom azt megoldani, hogy egy síktükör és egy arra merőleges képzeletbeli tengely metszéspontja körül egy fényforrást mozgatok. A fényforrást beállítva egy bizonyos szögbe, mutassa a fényforrásból kiinduló fény útját és a tükörhöz érve a megtörést.

Megoldás: Mivel a fényforrásnak egy ¼ körcikk kerületén kell hogy mozogjon, ehhez szögfüggvénnyel ki kell számítani a szögpályát. A beesési szög 0° és 90° között van, ezért a legjobb, ha egy csúszkát (TrackBar) helyezünk fel a Form-ra. A csúszka értékét kell a szögfüggvény kiszámításánál felhasználni.

A szögeket nem fokban, hanem radiánban kell megadni a függvénynek.

Példa a szög kiszámítására:

```
f1:=szog1.Position; //A "beesési szög" csúszka pozí-
ciójának lekérdezése(0-90)
```

szog := 2\*PI/360\*(-f1-90); //Mivel a IV. negyedbeli szög Radián értékre van szükségünk ezért az inverzét kell venni és 90°-ot még ki kell belőle vonni. A fénysugarat egy vonallal lehet kirajzoltatni, melynek koordinátáit az alábbi számításokkal lehet meghatározni.

Az x1 értékét úgy kapjuk, hogy a radiánban kapott szögértéknek visszük a koszinuszát és megszorozzuk a kör sugarával, ezt hozzáadjuk a rajzterület x koordinátájához. Mivel a szögfüggvények miatt előfordul, hogy tört értékek keletkeznek, ezért a kapott értéket egész számra kell kerekíteni.

Példa a koordináta értékek kiszámítására, és a fénysugár kirajzolására:

| i:=0;      |                           |            |
|------------|---------------------------|------------|
| x1:= round | (x5+(R1-i-12)*cos(szog)); | //x1 érték |
| yl:= round | (x6+(R1-i-12)*sin(szog)); | //yl érték |
| x2:= round | (x5+(R2-i-12)*cos(szog)); | //x2 érték |
| y2:= round | (x6+(R2-i-12)*sin(szog)); | //y2 érték |

A fénysugár kirajzolásához meg kell adni a fénysugár színét, a fénysugár vastagságát.

```
kep.Canvas.Pen.Color := clFuchsia; //a fénysugár színe
kep.Canvas.Pen.Width := 3; //a fénysugár vastag-
sága
line(kep.Canvas, x1, y2, x2, y2); //fénysugár kirajzo-
lása
```

A koordináták kiszámításánál, ha az 'i' változó értékét növeljük egy ciklus segítségével, akkor úgy fog tűnni hogy mozog a fénysugár a metszéspont felé (tükör és a beesési merőleges metszéspontja).

Mikor odaért akkor egy másik ciklus segítségével pedig visszafordítjuk a fénysugarat, és a beesési merőlegestől jobbra, az ellenkező oldalon rajzoljuk ki.

A többi animációnak is ezen alapszik.

### 4.2.2. A fény törésének és teljes visszaverődésének animációja

Ennél az animációnál már két közeg játszik szerepet az animációban. Meglehet adni mind a két közeg terjedési sebességét, és automatikusan kiszámolja a hozzá tartozó törésmutatókat. Miután megvan a két közeg törésmutatója, és a beesési szög ki lehet számolni a megtört fénysugár szögét.

Fizikai képlet:

A második közegnek az első közegre vonatkoztatott (relatív) törésmutatója.

$$\frac{szin\alpha}{szin\beta} = \frac{c_1}{c_2} = n_{21}$$

#### $n_1 * \sin \alpha = n_2 * \sin \beta$

# 4.3. MySql és a Delphi

4.3.1. Mysql

A programhoz létre kell hozni egy 'oop' nevű adatbázist.

A táblák létrehozása, és feltöltése SQL parancsok segítségével történik.

Néhány az SQL parancsok közül:

Az oop adatbázis létrehozása:

#### **CREATE DATABASE OOP;**

A csoport tábla létrehozása a tábla oszlopainak megadásával

CREATE TABLE felhasznalo (fe\_login varchar(15), fe\_nev varchar(20), fe\_csoport tinyint(4), fe\_pass varchar(100), PRIMARY KEY (fe\_login));

Sor bevitele a táblába:

INSERT INTO felhasznalo VALUES ('admin', 'Adminisztrátor', 2, 'admin');

Adatok megjelenítése a felhasználó táblában SELECT \* FROM felhasznalo;

Login név szerinti rendezett megjelenítés

#### SELECT \* FROM felhasznalo ORDER BY fe\_login;

Adat felülírása

### **UPDATE** felhasznalo SET fe\_pass='jancsi' WHERE fe\_login='admin';

#### Sor törlés

### **DELETE \* FROM felhasznalo WHERE fe\_login='kujbilac';**

### 4.3.2. Delphi adatbázis kezelő komponense

A Delpi –ben a MySql szerverünkhöz egy ingyenes komponens segítségével lehet kapcsolódni. Ez a Zeos adatbáziskezelő csomag. Közvetlenül és gyorsan lehet kezelni az adatbázisunkat.

Részei:

• ZZMySqlTransact objektum

Ez végzi el a tranzakciót.

• ZZMySqlDatabase objektum

Itt állítjuk be a kapcsolódáshoz szükséges adatokat.

• ZZMySqlTable

A kapcsolódás után az tudjuk kiválasztani, hogy melyik tábla(ák) –at jelenítsük meg (TableName).

• ZZMySqlQuery

Lekérdezéseket lehet tenni SQL utasítás segítségével.

A Zeos komponens csomagot az alábbi módon használtam fel.

A programozás során előfordul, hogy meg kell hívni az egyes adatbázis adatainak megjelenítéséhez a Zeos komponenseit - akár többször is ugyanazt- ezért célszerű, hogy egy adatmodulba foglaljuk őket.

Az adatmodul a 4.3.2.1. ábra alapján lett felépítve.

| DM                                                                                  | Componen        | ts 🛛 Data Diagra | m                      |           |              |            |                    |
|-------------------------------------------------------------------------------------|-----------------|------------------|------------------------|-----------|--------------|------------|--------------------|
| Eatch<br>Csoport<br>DB<br>Eredmeny                                                  | DB              | Felhasznalo      | MY<br>kerdes           | Csoport   | MY<br>Valasz | Eredmeny   | My<br>Nyomtat      |
| <ul> <li>Felhasznalo</li> <li>kerdes</li> <li>kerdesQ</li> <li>NuomQueru</li> </ul> | MY<br>Tran      | FelhasznaloDS    | <b>∏</b> ‡<br>KerdesDS | CsoportDS | ValaszD9     | EredmenyDS | <b>↓</b><br>NyomDS |
| Nyonia daiy     Nyonia daiy     Query     Tran     Valana                           | 53<br><br>Batch |                  | MY<br>kerdesQ          |           |              |            | NyomQuery          |
| T T                                                                                 | Query           |                  |                        |           |              |            |                    |

4.3.2.1. ábra adatmodul felépítése

Részletek:

DB: a MySQL kapcsolódásához szükséges beállításokat tartalmazza.

Felhasznalo, Kerdes, Csoport, Valasz, Eredmény Nyomtat: Mysql táblák.

Tran: Ez végzi a tranzakciót.

FelhasználóDS, KerdesDS, CsoportDS, ValaszDS, EredmenyDS, NyomDS: A formon elhelyezett DBGrid komponens DataSource elemének megadásához kell.

Query, KerdesQ, NyomQuery: SQL utasításokat hajthatunk végre.

# 4.4. Bejelentkezés

A Hálózat(Adatbázis) menüpont alatt lehet bejelentkezni a MySql szerverre. Mivel a programnak hálózatban kell hogy működjön, ezért a bejelentkezéskor meg kell adni a felhasználónak a szerver ip címét, felhasználó nevét, és a jelszavát.

Célszerű létrehozni egy inicializáló fájlt, ahol letároljuk az utolsó bejelentkezésnél magadott ip címet, azért hogy a következő bejelentkezéskor ne kelljen újból beírni.

> Oop.ini [Config] Host=localhost

A bejelentkezéskor először be kell olvasni az oop.ini fájlt, és abból kiolvasni az ip címet. A kiolvasott címet el kell tárolni egy sztringben, hogy a következő lépésnél fel lehessen használni.

```
//oop.ini fájl olvasása
with TINIFile.Create(ExtractFilePath
(Application.ExeName)+ 'oop.ini') do
begin
hoststr := ReadString('Config', 'Host', 'localhost');
Free;
end;
```

A bejelentkezés alkalmával fel kell ajánlani egy kis ablakban az ini fájlból kiolvasott címet, és ha ez nem megfelelő, akkor áttudja írni. A felhasználó által bevitt címet le kell tárolni.

Ezek után már csak kapcsolódni kell az adatbázishoz.

Connect; // adatbázishoz kapcsolódás

Ez a függvény bekéri a felhasználói nevet és a jelszót, és ha mind a két paraméter helyes, akkor kapcsolódik az adatbázishoz.

# 4.5. Teszt menüpont felépítése

A Teszt menüpont egy dinamikusan feltöltött menüpont. Az adatbázisból olvassa ki, hogy milyen kérdéscsoportok vannak és a Csoport neveket feltölti a Teszt menüpont alá a legördülő listába.

Programrészlet:

```
""
SQL.Clear;
SQL.Add('SELECT cs_megnev FROM csoport'); //csoportnevek
lekérdezése
Open;
while not Eof do
begin
   menu := TMenuItem.Create(Self);
   menu.Caption := FieldByName('cs_megnev').AsString;
   menu.OnClick := DoCLick;
   TesztMenu.Add(menu); //teszt menüpont dinamikus fel-
töltése
   Next;
end;
""
```

A tesztet kiválasztva a kérdéseket és a lehetséges válaszokat egy új formon kell megjeleníteni. Az adatbázisból ki kell olvasni az adott kérdéscsoporthoz tartozó kérdéseket és a lehetséges válaszokat, és a formra dinamikusan kiíratni (test.pas).

Részlet (test.pas)

```
//lekérdezzük a kérdés szövegét
SQL.Add('SELECT
                 k.ke_id, k.ke_szoveg,
                                            k.ke_helyes,
cs.cs_id FROM
                 kerdes k
                             INNER JOIN
                                            csoport
                                                      CS
USING(cs_id) WHERE cs.cs_megnev = ''' + AC + '''');
Open;
while Bool and (L.Count <> QQ.RecordCount) do
 begin
  QQ.RecNo := Random(QQ.RecordCount) + 1;
  if L.IndexOf(QQ.FieldByName('ke_id').AsString) = -1
then
  begin
    L.Add(QQ.FieldByName('ke_id').AsString);
    Bool := False;
    //kiiratjuk a kérdés szövegét
    QLabel.Caption:=QQ.FieldByName('ke_szoveg').
AsString
      end;
    end;
```

```
end;
•••
      for i := 1 to RecordCount do // ciklus 1 től az
utolsó kérdéseig
      begin
        RG[i] := TRadioButton.Create(RGroup); //kirakja
a radio gombot
        RG[i].OnClick := DoClick;
        RG[i].Width := 600;
        RG[i].Left := 8;
        RG[i].Top := 24 * i;
        RecNo := i;
• • •
        RG[i].Caption
                                                       :=
FieldByName('va_szoveg').AsString; //a válasz szövegét
íratja ki
        RG[i].Parent := RGroup;
 end;
```

# 4.6. Tesztkérdések kilistázása, és regisztrálása

Ebben a menüpontban kell felvenni a kérdéscsoportot, a kérdéseket, a válaszokat, és a helyes választ.

Összetett Sql utasítások segítségével le lehet kérdezni a táblákból az adatokat és azt ComboBox és Grid segítségével valós időben meg tudjuk jeleníteni.

Az alább programrészlet az adatbázisban összekapcsolt adatok kilistázását, és új adat beszúrását mutatja be.

Programrészlet (testregiszt.pas):

// A kérdéscsoportot egy ComboBox-ba feltölteni ciklus segítségével lehet. SQL.Add('SELECT cs\_megnev FROM csoport'); kerdesCB.Items.Add(FieldByName('cs\_megnev').AsString);// hozzáadja a legördülő listához . . . //Lekérdezi azokat a kérdéseket amelyek az adott csoportba tartoznak INNER SQL.Add('SELECT \* FROM kerdes JOIN csoport USING(cs\_id) WHERE cs\_megnev LIKE "' + kerdesCB.Text + '"'); // új kérdés felvétele az adatbázisba.

SQL.Add('INSERT INTO kerdes(ke\_szoveg, cs\_id) VALUES('''
+ Str + ''',' + Csoport.FieldByName('cs\_id').AsString +
')');

# 5. Oktatási hatékonyság

Az Országos Közoktatási Intézet 2003-ban egy általános tantárgyi felmérést végzett, annak érdekében, hogy felmérjék a fizika oktatásának a hatékonyságát, és azt, hogy jelenleg az iskolák mennyire vannak ellátva megfelelő tankönyvekkel és a tankönyvek melletti tanesz-köz-választékkal.

Az adatok alapján azt mondhatjuk, hogy a tanárok közel sem annyira elégedettek a taneszközökkel, mint a tankönyvekkel.

A statisztika alapján derült ki, hogy a tanároknak még több kísérleti eszközre lenne szükségük és a számítástechnika fejlődése új dimenziókba vezeti át a fizikatanítást, szoftverek segítségével számítógépen modellezhetjük a kísérleteket. Az iskolák által elérhető szoftverek között jelenleg nincs olyan program, amely a geometriai optikát egészében átfogná, animációkkal szemléltetve. Ez a program arra hivatott, hogy segítse tanár-diák munkáját az oktatásban.

# 5.1. Oktatási stratégia

A fizika oktatásánál az elsődleges szempont, hogy az adott témakört minél precízebben, világosabban lehessen átadni a diákoknak és azok könnyedén megtudják jegyezni és visszaadni.

Egy ábrán, de inkább egy kísérleten keresztül a törvények és képletek magyarázata is jelentősen egyszerűbb és érthetőbb. A kísérlet bemutatásánál ajánlatos a paramétereket illetve értékeket is olyan formában megadni, mint ahogy a törvényekben, illetve a képletekben szerepelnek ezzel is elősegítve a tanulást.

Ezen módszert követve lett kialakítva a következő stratégia.

a kísérleti taneszközökkel motiválhatjuk a diákokat arra, hogy a már megtanult elméleti anyagot gyakorlatban is lássák, és ezáltal felkeltsék az érdeklődésüket.

#### Tematika:

- A geometriai optika témakör rövid ismertetése
- Az ide tartozó fizikai alaptörvények bemutatása (fény terjedése, visszaverődése, hatása, fény törése, stb)

- A kísérletek bemutatása szimulációkon keresztül.
- A tananyag felmérése teszteken keresztül.

#### Témakörök:

- A fény visszaverődése
- Síktükör képalkotása
- Homorú gömbtükör képalkotása
- Domború gömbtükör képalkotása
- A fény törése és teljes visszaverődése
- Gyűjtőlencse
- Szórólencse

#### A témakörök kidolgozása:

A fény visszaverődése:

- Kísérlet: a lámpával bocsássunk párhuzamos sugárnyalábot a kör alakú ernyőre úgy, hogy a fény mint egy súrolja a korong felületét. A fény útjába helyezzünk árnyékoló lemezt, amelyen párhuzamos, vízszintes rések vannak. A korongra erősített fémtükör visszaveri a réseken átérkező párhuzamos fénysugarakat[9].
- Animáció: az animáció segítségével ugyanúgy eltudjuk végezni a fényviszszaverődés kísérletét mint a fizikai kísérleti eszközökkel. Ennek segítségével egy maradandó képet lehet kialakítani.

A síktükör képalkotása:

Az emberek naponta néznek tükörbe de csak kevesen gondolkoznak azon, vajon hogyan jön létre a benne látott kép.

- *Kísérlet*: helyezzük egy fényforrást a tükörtől 20 cm-re a fényforrás elé helyezzünk egy árnyékoló lemezt, és figyeljük meg a tükörben alkotott képet. Végeredményképpen azaz illúziónk, mintha a fény a tükör mögül egy pontból indulna a fényforrás látszólagos képéből indulna.
- *Animáció*: az animáció azt igazolja, hogy a tárgyról kiinduló fénysugarak a tükörben egy virtuális, fordított állású egyenes képet ad.

Homorú gömbtükör képalkotása:

A borotválkozótükörben jóval nagyobbnak látjuk arcunkat a valóságosnál. Ezen fizikai tényre alapozva végezzük a következő kísérletet.

- Kísérlet: egy párhuzamos fénysugarakat kibocsátó fényforrást egy homorú gömbtükör elé helyezünk. A tükörről olyan összetartó sugárnyaláb verődik vissza, amely átmegy egy közös ponton. Ez a tükör fókusza vagy más néven gyújtópontja.
- Animáció: a homorú gömbtükör animációja bemutatja, hogy a homorú gömbtükörben a tárgy képe hol keletkezik. Az animáció során ki lehet választani a nevezetes sugármeneteket, ezzel egyenként megvizsgálhatjuk azok útvonalát, és ezáltal jobban áttekinthetőbbé válik az animáció.
- Igazoló kísérlet: az animációs kísérlet után a diákok kapjanak a kezükbe egy homorú gömbtükröt (borotválkozótükör), amely igazolja azt ha belenéznek akkor egyenes állású nagyított virtuális képet kapnak. Ha a tükörtől távolabb mennek akkor látják, hogy fordított állású, kicsinyített, valóságos képet kapnak.

Domború tükör képalkotása:

A gépkocsik visszapillantó tükrében (domború tükör) mindent kicsinyítve látunk.

- Kísérlet: ebben a kísérletben azt vizsálhatjuk, hogy milyen irányváltoztatásokat tapasztalunk, ha az optikai tengellyel párhuzamos sugarak domború tükörre vetülnek. Próbáljunk meg domború tükörrel egy gyertyát ernyőre leképezni. A kísérlet eredménye, hogy semmilyen tárgytávolság mellett nem sikerül az ernyőn felfogni. A tükörben nézve a gyertyát mindig kicsinyítve látjuk, a képek minden tárgytávolságnál egyenes állásúak és látszólagosak.
- Animáció: a domború gömbtükör animációjában jól látszik, hogy a nevezetes sugármenetek mindig széttartóak és egy látszólagos fókuszból indulnak ki. A nevezetes sugármeneteket külön-külön is meg lehet vizsgálni

Fény törése és teljes visszaverődése:

• *Kísérlet*: egy lámpával a vízszintes résen át egyetlen keskeny fénysugarat bocsátunk a kör alakú ernyőre, és a fénysugár útjába plexiüvegből készült

félhengert helyezünk. Változtassuk a beesési szöget, és mérjük a megfelelő törési szögeket. Ezen kísérlet a Snellius-Descartes-törvényhez fűződik.

 Animáció: ezen animáció jól szemlélteti azt, hogy egy adott beesési szögben érkező fénysugár egy másik közegbe haladva miként törik meg és azt az állapotot amikor már a teljes visszaverődés következik be

### Gyűjtőlencse:

- Kísérlet: egy olyan fényforrást helyezünk a lencse elé, amely párhuzamos sugarakat bocsát ki, ekkor a lencsén áthaladó és ott törést szenvedő sugarak összetartók lesznek, ezek is átmennek egy közös ponton a domború –vagy más néven fókuszon.
- Animáció: az animáció bemutatja, hogy a gyűjtő lencse és a fókusz távolságon belül, a fókusz távolság és a kétszeres fókusz között, valamint a kétszeres fókuszon kívül miként keletkezik a tárgy képe.

### Szórólencse:

- Kísérlet: végezzünk egy olyan kísérletet, ahol a szórólencse elé egy párhuzamos fénysugárnyalábot helyezünk. A lencsén áthaladó fénysugár megtörik és törés után a sugarak úgy haladnak tovább, mintha egy pontból a látszólagos fókuszból indultak volna ki.
- Animáció: az animációból is kiderül, hogy a tárgy képe mindig azonos állású virtuális kép.

### 5.2. Hasznosság és használhatóság

A program célja már röviden ismertetve lett a bevezetőben, most részletesebben ismertetem, hogy miért is készült ez a program.

Fizikai tanulmányaim során jómagam is találkoztam azzal a problémával, amit ez a program kiküszöböl. Történetesen, hogy sok esetben nem tudják megfelelően prezentálni a kísérleteket. A rajzolt ábrák, amelyek nyilakkal próbálják illusztrálni a fénytant, nem minden esetben egyértelműek. Ezért folyamodtam a kísérletek szimuláción keresztül történő bemutatására.

Sok diáknak nehézséget okoz a fizika házi feladat megoldása, mert hiányos a rendelkezésre álló tananyag, vagy nem tudja elképzelni a fény terjedését, törését.

Ezekre a problémákra próbál segítséget adni az elméleti alapfogalmakat tartalmazó menüpont, amely összefoglalva tartalmazza a témához tartozó anyagot.

# 5.3. Elméleti ismeretek

A mai oktatási rendszerben elsőnek a nyolcadik osztályosok találkoznak a fizika órán a geometriai optika témakörrel. Ekkor átveszik az alaptörvényeket, és néhány példa segítségével megpróbálják bemutatni a fény viselkedését. A középiskolás oktatásban bevezetett kerettantervnek köszönhetően, a fizika oktatása, előzőleg négy éves anyagot három évbe sűrítették össze, és az utolsó negyedik évben már nem tanulnak fizikát. Az érettségire való felkészülésben is nagy segítségre lehet a diákoknak ezen program, hogy újra felelevenítsék a tanultakat.

A törvények ismertetésekor szempont volt, hogy tagolt legyen, egymástól el legyenek különítve a különböző részek. A figyelemfelkeltés miatt a képletek ki vannak emelve, hogy jelezzék fontosságukat. Tankönyvekben az a bevált módszer, hogy példán keresztül magyarázzák meg a fizikai folyamatot.

Ezért került be az elméleti tananyagba, a törvények mellé, a hozzá tartozó kísérlet is. A feladat az volt, hogy röviden, de mégis tömören elegendő ismeret kerüljön a diák elé a témakör megértéséhez. A tanulók közül sokan nem szeretnek több oldalas tananyagot megtanulni, ha ránéznek egy hosszú szövegre, akkor egyből elmegy a kedvük tőle. Tehát pedagógiai szempontból fontos a tömörség, valamint a könnyű érthetőség.

### 5.4. Szemléltetés és ellenőrzés

A korábban leírtak alapján, a fizikaoktatásban fontos szerepe van a kísérleteknek, hogy azt megfelelően bemutatva a diákok lássák, hogyan zajlik egy ilyen folyamat.

Az ellenőrzés problémájával diákként én is szembesültem. Az otthoni megoldásra kiadott példák sok esetben hibásan kerülnek a tanár elé, mivel a diák megoldja, de nem mindig tudja ellenőrizni, hogy a megoldás helyes-e, így nem is foglalkozik vele tovább. A program tartalmaz teszteket, amelyeket a tanár tölthet fel. A diák a "hagyományos" módszerrel (papír, ceruza) megoldja a példát, és utána van lehetőség arra, hogy önellenőrzést végezzen a program segítségével. Azért tartom ezt jó megoldásnak, mert motiválja a diákot, hogy megnézze a példát még egyszer. Ezek a példák azt is szemléltethetik, hogy a diák érti is a tananyagot, vagy csak betanult algoritmus alapján foglalkozik vele, vagy csak a bemagolt képlet alapján számol-e?

# 6. Üzembe helyezés, telepítés

A program teljes működéséhez szükség van egy MySql szerverre, amin keresztül az adatbázis elérhető, és kell egy vagy több kliens gép, amin futtatják a programot.

# 6.1. A kliens gép alapvető követelménye

A program rendszerkövetelménye:

- Windows 98/ME/2000/XP operációs rendszer
- VGA vagy nagyobb felbontású monitor
- Legalább Pentium 400 Mhz processzor
- Legalább 128 MB memória
- Minimum 10 MB szabad merevlemez terület
- CD-ROM meghajtó
- Egér

Amennyiben olyan számítógépen szeretnék üzemeltetni a programot, amely nem tud elérni MySql szervert, akkor telepíteni kell a egy Appserv csomagot (részletesebben a 6.2-es pontban), amely tartalmazza a MySql szervert.

# 6.2 Az Appserv telepítése

A program teljes működéséhez szükség lesz egy MySql szerverre. Az adatbázis táblái és adatai egy oop.sql nevű úgynevezett dump fájlban vannak tárolva. Ennek a fájlnak a futtatásához a phpMyAdmin –t ajánlom. A Mysql szerver és a phpMyAdmin egyszerű és gyors telepítéséhez a Appserv v2.4.0 –ás csomagot ajánlom. Ezt már nem kell külön konfigurálni, hanem a telepítés folyamán automatikusan beállít mindent.

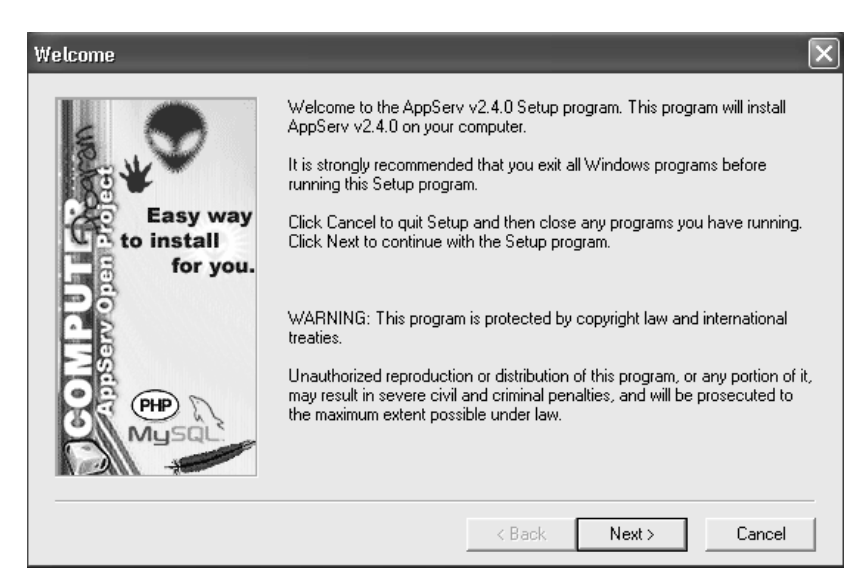

6.2.1. ábra Appserv telepítő kezdő képernyő

A telepítés megkezdésekor a 6.2.1. ábra látható üdvözlő képernyő jelenik meg melynek elolvasása után a 'Next>' gombra kattintva lehet tovább haladni.

| Choose Destination Location           | on 🔀                                                                            |
|---------------------------------------|---------------------------------------------------------------------------------|
|                                       | Setup will install AppServ v2.4.0 in the following directory.                   |
|                                       | To install to this directory, click Next.                                       |
| 1 1 1 1 1 1 1 1 1 1 1 1 1 1 1 1 1 1 1 | To install to a different directory, click Browse and select another directory. |
| Easy way<br>to install<br>for you.    | You can choose not to install AppServ v2.4.0, by clicking Cancel to exit Setup. |
|                                       | Destination Directory           C:\AppServ         Browse                       |
| Mysqu                                 | Space Required: 21084 K                                                         |
|                                       | Space Available: 14626384 K                                                     |
|                                       | < Back Next > Cancel                                                            |

6.2.2. ábra alkönyvtár megadása

A telepítő felajánl egy elérési utat a 6.2.2. ábra szerint "C:\AppServ". Ajánlatos meghagyni ezt az elérési utat, de természetesen lehet más alkönyvtárat is megadni neki.

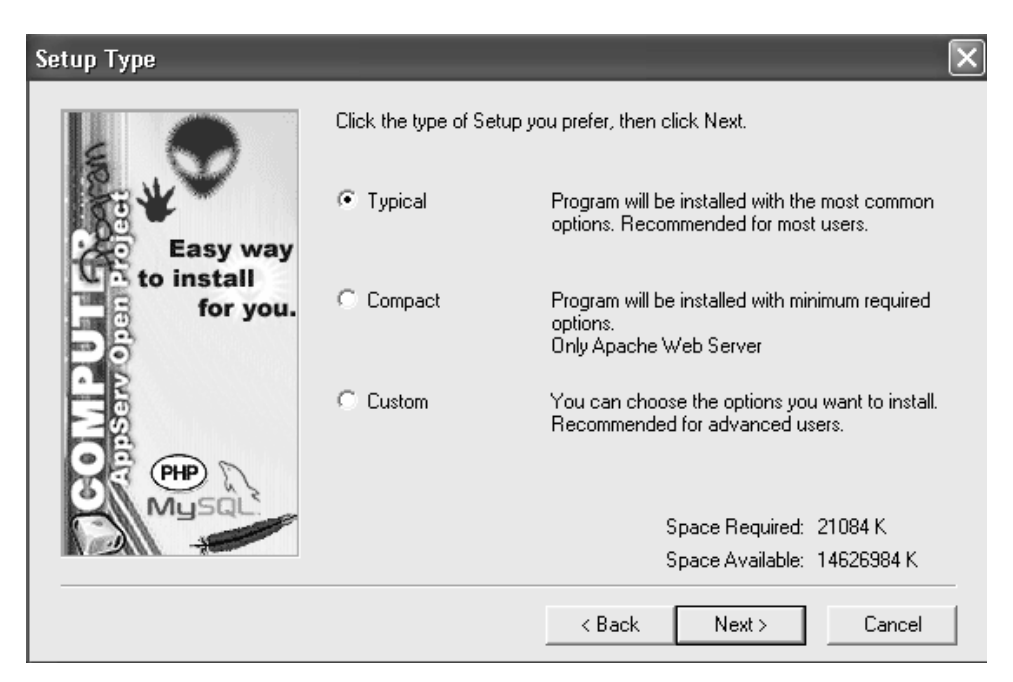

6.2.3. ábra telepítés választása

Választhatunk, hogy milyen telepítést szeretnénk. A tipikust ("Typical") válasszuk.

| Apache httpd Server                |                                                                                                    |  |  |
|------------------------------------|----------------------------------------------------------------------------------------------------|--|--|
|                                    | Server Information Please enter your server's information.                                                                        |  |  |
| Easy way<br>to install<br>for you. | Server Name (e.g. www.mydomain.com or localhost) :<br>[localhost<br>Administrator's Email Address (e.g. webmaster@mydomain.com) : |  |  |
|                                    | yourname@myhost.com                                                                                                    |  |  |
|                                    | HTTP Port (default : 80)                                                                                                    |  |  |
|                                    | <pre></pre>                                                                                                    |  |  |

6.2.3. ábra szerver információk beállítása

Megadhatjuk a szerver nevét, az adminisztrátori e-mail címet, és a webszerver portját. Ajánlott az alapértelmezett értékek meghagyása.

A következő ablakon felajánl egy felhasználói nevet, és egy jelszót. A jelszót írjuk át és jegyezzük meg, mert szüség lehet rá a későbbiekben. Ezek után elkezdődik a fájlok automatikus másolása (6.2.4. ábra)

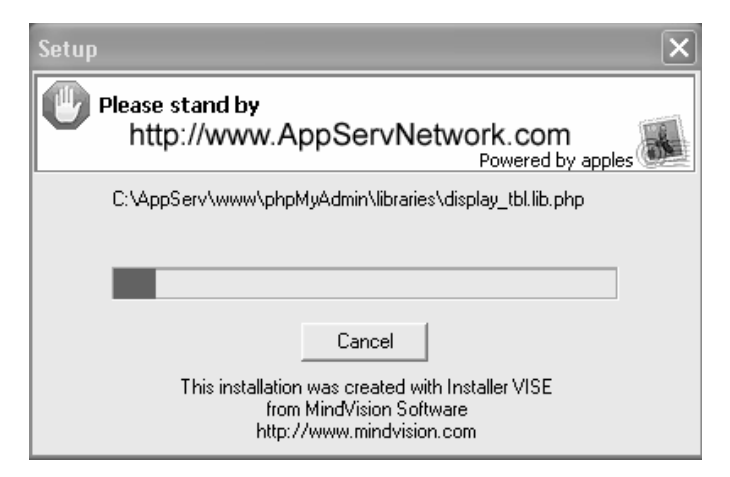

6.2.4. ábra Fájlok másolása

| 5                                  | Setup is complete and AppServ v2.4.0 is now installed! |
|------------------------------------|--------------------------------------------------------|
| Easy way<br>to install<br>for you. | I▼ Start Apache<br>I▼ Start MySQL                      |
| COM P                              | Click Close to Finish Setup                            |
|                                    | < Back Close Cancel                                    |

6.2.5. ábra Telepítés befejezése

A fájlok felmásolása után felajánlja, hogy elindítja az Apache webszervert és a MySql adatbázis szervert. A "Close" gomb megnyomása után elindulnak a szerverek.

A C:\Appserv\mysql\bin\winmysqladmin.exe indítása után az óra mellett a jobb alsó sarokban megjelenik egy ikon 💽. Ha elindult a MySql szerver, akkor a zöld lámpa világít. Azonban, ha valami hiba történt, akkor a pirosra 💽 vált. A jobb egérgombbal rákattintva az ikonra, és a "Show me" menüpontot választva információkat kapunk a szerverrel kapcsolatban.

Ezek után el kell indítani egy böngésző programot pl: Explorer –t és a címhez az alábbit kell írni: <u>http://127.0.0.1/</u> vagy <u>http://localhost/</u> . Ekkor bejön az Appserv-nek egy alap oldala, és ott a phpMyAdmin Database Manager Version 2.5.6 kell választani.

A phpMyAdmin –nal fel tudjuk venni a MySql szerveren az új adatbázist a 6.2.6. ábra szerint.

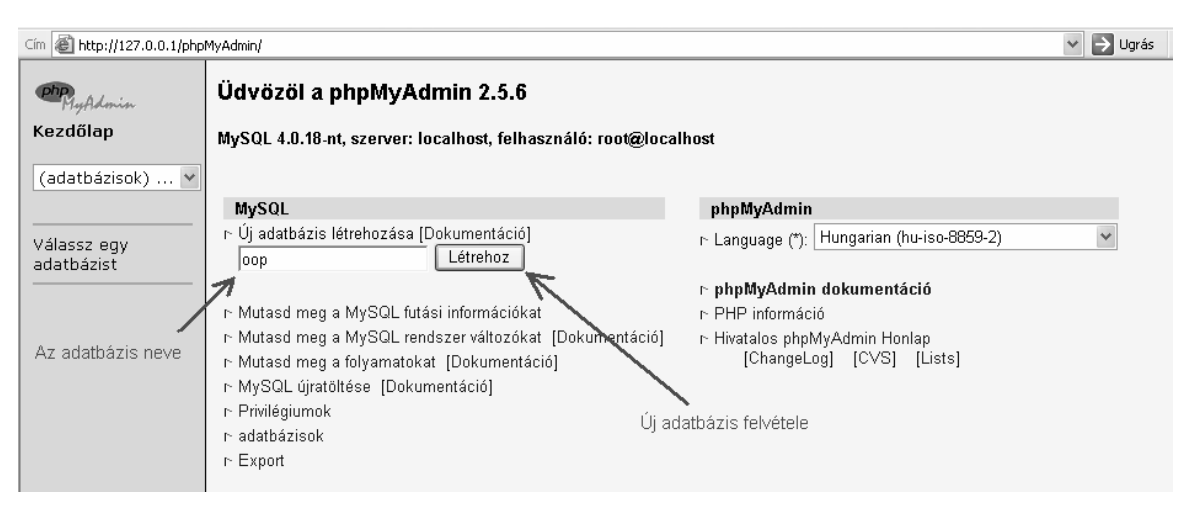

6.2.6. ábra oop adatbázis név felvétele

Az adatbázis Dump-ját a 6.2.7. ábra szerint tudjuk betölteni. A betöltéskor létrehozza a táblákat és létrehoz egy "admin" felhasználót "admin" jelszóval - amit később biztonsági okok miatt ajánlatos megváltoztatni – és beállítja a jogait. A CD-n két sql fájl található, az oop\_ures.sql csak a táblákat hozza létre, az oop.sql pedig adatokat is tartalmaz.

| My Admin                        | Adatbázis oop : localhost                                   |                        |                       |         |  |  |
|---------------------------------|-------------------------------------------------------------|------------------------|-----------------------|---------|--|--|
| Kezdőlap                        | Struktúra                                                   | SQL                    | Export                | Keresés |  |  |
| oop (-) 💌                       | SQL parancs(ok) futtatása                                   | a a(z) oop adatbázisor | n (Dokumentáció) :    |         |  |  |
| oop                             |                                                             |                        |                       | ~       |  |  |
| Nincs tábla az<br>adatbázisban. |                                                             |                        |                       | ~       |  |  |
|                                 | 🗹 Mutasd a parancsot i                                      | tt újra 🦯              | 2                     |         |  |  |
|                                 | V <i>agy</i> A szövegfájl helye :<br>E:\Szakdolgozat\OOP\sq | I Tallózás (Ma         | ximum size: 2 048KB)  |         |  |  |
|                                 | Compression: 💿 Autode                                       | tect 🔿 Nincs 🤇         | )"gzip-pel tömörítve" |         |  |  |
|                                 | Végrehajt 🔶 🛶                                               | 3                      |                       |         |  |  |

6.2.7. ábra oop.sql fájl betöltése

A sikeres végrehajtás után öt tábla jön létre a 6.2.8. ábra alapján.

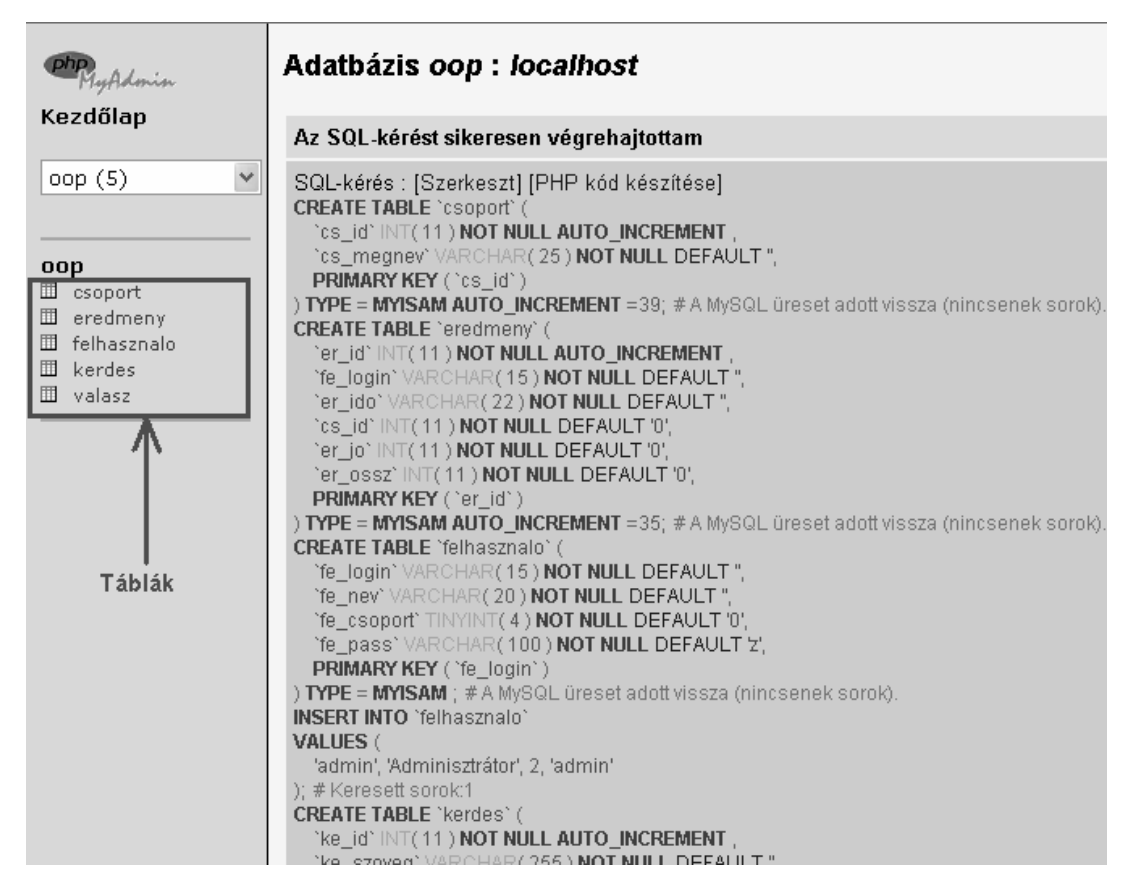

6.2.8. ábra Sikeres végrehajtás eredménye.

Láthatjuk, hogy az oop.sql fájlok SQL parancsok segítségével hozza létre a táblákat és a táblákban szereplő mezőket.

# 6.3. Az Optikai oktató program telepítése

A mellékelt CD-n az OOP-INSTALL alkönyvtárban találunk egy SETUP.EXE fájlt, ezzel lehet installálni a programot.

A telepítő angol nyelvű. Elsőnek kapunk egy üdvözlő ablakot itt a "NEXT>" gombra kattintva továbbléphetünk.

Ezután kapunk egy rövid leírást a telepítő csomag tartalmáról.

Továbbhaladva felajánlja, hogy hova szeretnénk telepíteni a programot 6.3.1. ábra

| Choose Destination Loo                                                                                                    | cation 🗙                                                                                                    |
|----------------------------------------------------------------------------------------------------|----------------------------------------------------------------------------------------------------|
|                                                                                                    | Setup will install in the following directory.<br>To install to this directory, click Next.<br>To install to a different directory, click Browse and select another<br>directory.<br>You can choose not to install by clicking Cancel to exit Setup. |
| e de la compañía de la compañía de l | Destination Directory     C:\Program Files\oop     Browse                                                                                                    |
| InstallShield                                                                                                    | < Back Next > Cancel                                                                                                    |

6.3.1. ábra Telepítési alkönyvtár kiválasztása

Miután kiválasztottuk az alkönyvtárat, és a "Next >" gombbal folytathatjuk a telepítést A fájlok felmásolása után a telepítő véget ér.

A program az OOP.EXE –vel indul.. A Start menü - Programok - OOP - OOP –ban is megtalálható a program indító ikonja.

# 7. Felhasználói dokumentáció

A programot az OOP.EXE –vel lehet indítani. A 7.0.1 ábra szerinti főablakot kapunk.

| 🌃 OOP - Fö men      | ü Felha | sználó: Vendég    |       |      |         |  |
|---------------------|---------|-------------------|-------|------|---------|--|
| Hálózat (Adatbázis) | Elmélet | Geometriai optika | Teszt | Súgó | Kilépés |  |
|                     |         |                   |       |      |         |  |
|                     |         |                   |       |      |         |  |
|                     |         |                   |       |      |         |  |
|                     |         |                   |       |      |         |  |
|                     |         |                   |       |      |         |  |
|                     |         |                   |       |      |         |  |
|                     |         |                   |       |      |         |  |
|                     |         |                   |       |      |         |  |
|                     |         |                   |       |      |         |  |
|                     |         |                   |       |      |         |  |
|                     |         |                   |       |      |         |  |
|                     |         |                   |       |      |         |  |
|                     |         |                   |       |      |         |  |
|                     |         |                   |       |      |         |  |
|                     |         |                   |       |      |         |  |
|                     |         |                   |       |      |         |  |
|                     |         |                   |       |      |         |  |
|                     |         |                   |       |      |         |  |
|                     |         |                   |       |      |         |  |
|                     |         |                   |       |      |         |  |
|                     |         |                   |       |      |         |  |
|                     |         |                   |       |      |         |  |
|                     |         |                   |       |      |         |  |

7.0.1 ábra Főablak

A főablakon találunk egy menüsort.

 Hálózat (Adatbázis): a MySql szerverbe tudunk bejelentkezni és abból kijelentkezni. A bejelentkezés gomb megnyomása után meg kell adni a szerver ip címét. Ha a helyi gépen fut a MySql szerver, akkor "localhost" – idéző jelek nélkül-, különben a szerver ip címe pl.: 10.1.2.70

Ezután meg kell adni az felhasználó nevet (User name) és a jelszót (Password), amit az Adminisztrátortól kapunk.

- Elmélet: Az elméleti alapfogalmakat lehet átnézni.
- Geometriai optika: ebben a menüpontban találhatók az animációk. Az animációkról bővebben a 7.1 menüpontban.
- Súgó: Rendszerleírás, Tartalom, Névjegy.
- Kilépés: a program futásának végét eredményezi.

### 7.1. Animációk

A "Geometriai optika" menüpont alatt összesen hét animáció van. A fény visszaverődése, a fény törése és teljes visszaverődése, síktükör képalkotása, homorú gömbtükör képalkotása, domború gömbtükör képalkotása, gyűjtőlencsék, szórólencsék. A program animációinak kezelése sok esetben ugyan az, csak az animáció más. Ezért csak néhány animáció van kirészletezve.

# 7.1.1. A fény visszaverődése animáció

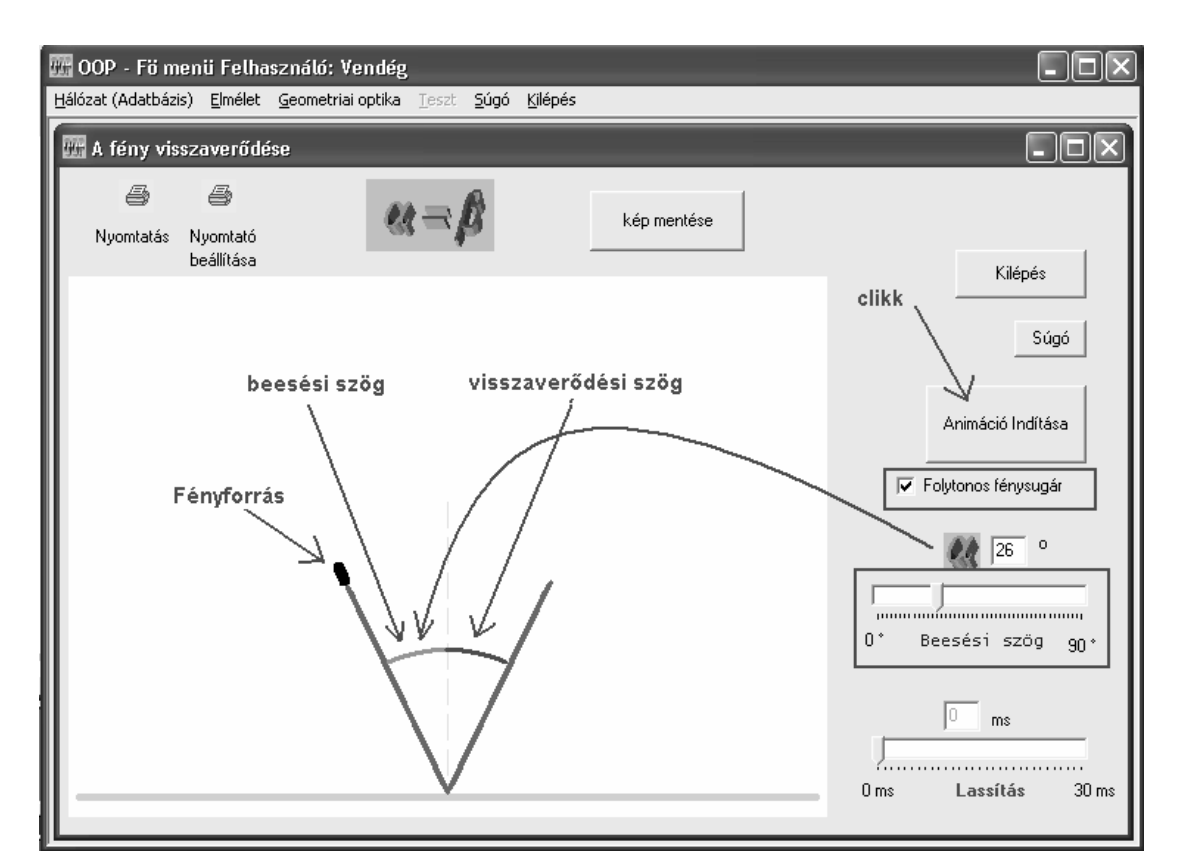

7.1.1.1. ábra A fény visszaverődése

A 7.1.1.1 ábrán is látható, hogy a fényforrás helyzetét a "Beesési szög" feliratú csúszkával állíthatjuk be. A folytonos fénysugár bekapcsolásával megmarad a fénysugár útja, és kirajzolja a beesési és visszaverődési szöget is. A "Lassítás" csúszkával beállíthatunk egy késleltetési időt, és így lassítva figyelemmel lehet követni a fény törésének menetét.

Az elkészült animációkat kilehet nyomtatni a paraméterekkel együtt, vagy akár el is lehet menteni a számítógép háttértárára.

# 7.1.2. A fény törésének és teljes visszaverődésének animációja

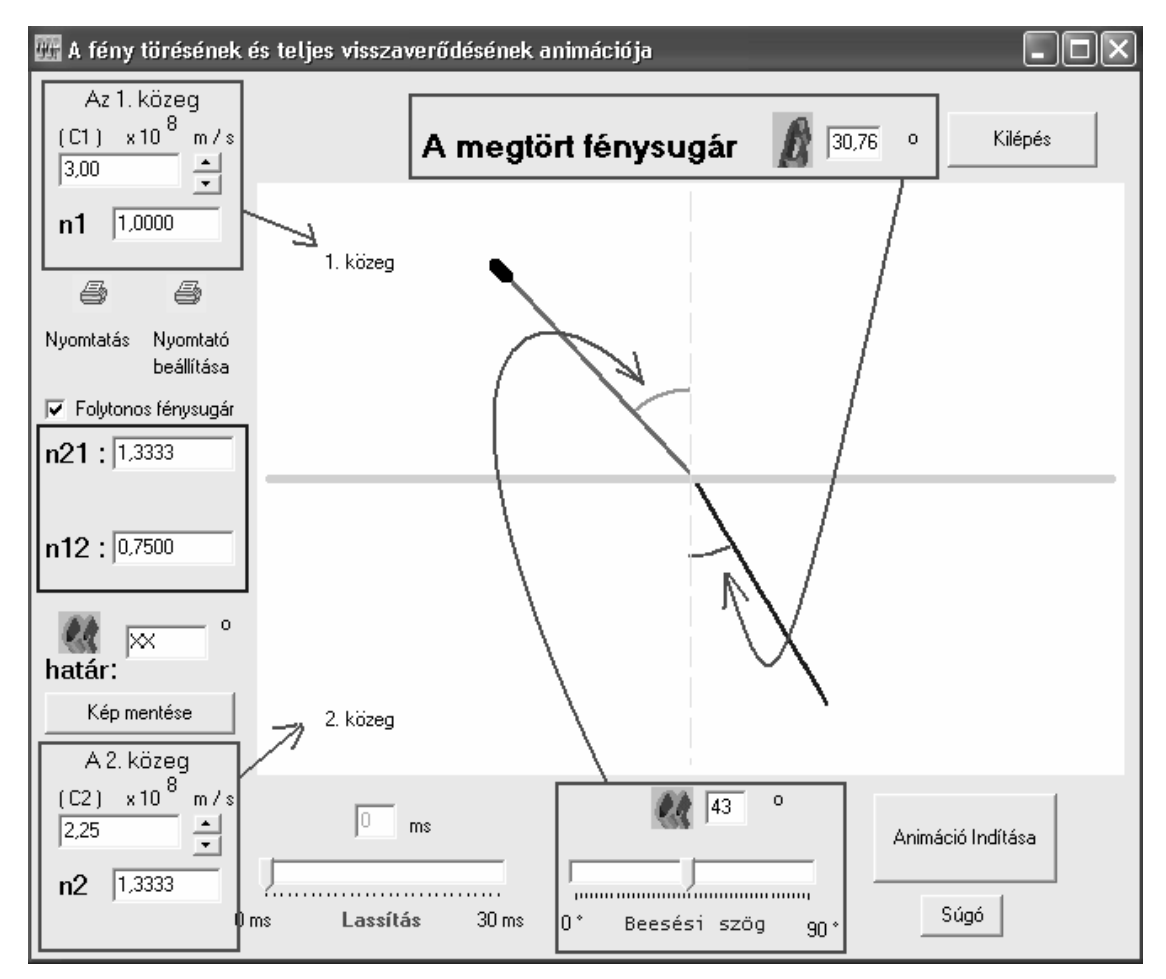

7.1.2.1 ábra A fény törésének és teljes visszaverődésének animációja

Lehetőség van a két közeg törésmutatójának, és a beesési szög beállítására (7.1.2.1. ábra). A többi funkció ugyan úgy működik, mit a 7.1.1. animációnál.

# 7.1.3. Homorú gömbtükör képalkotása

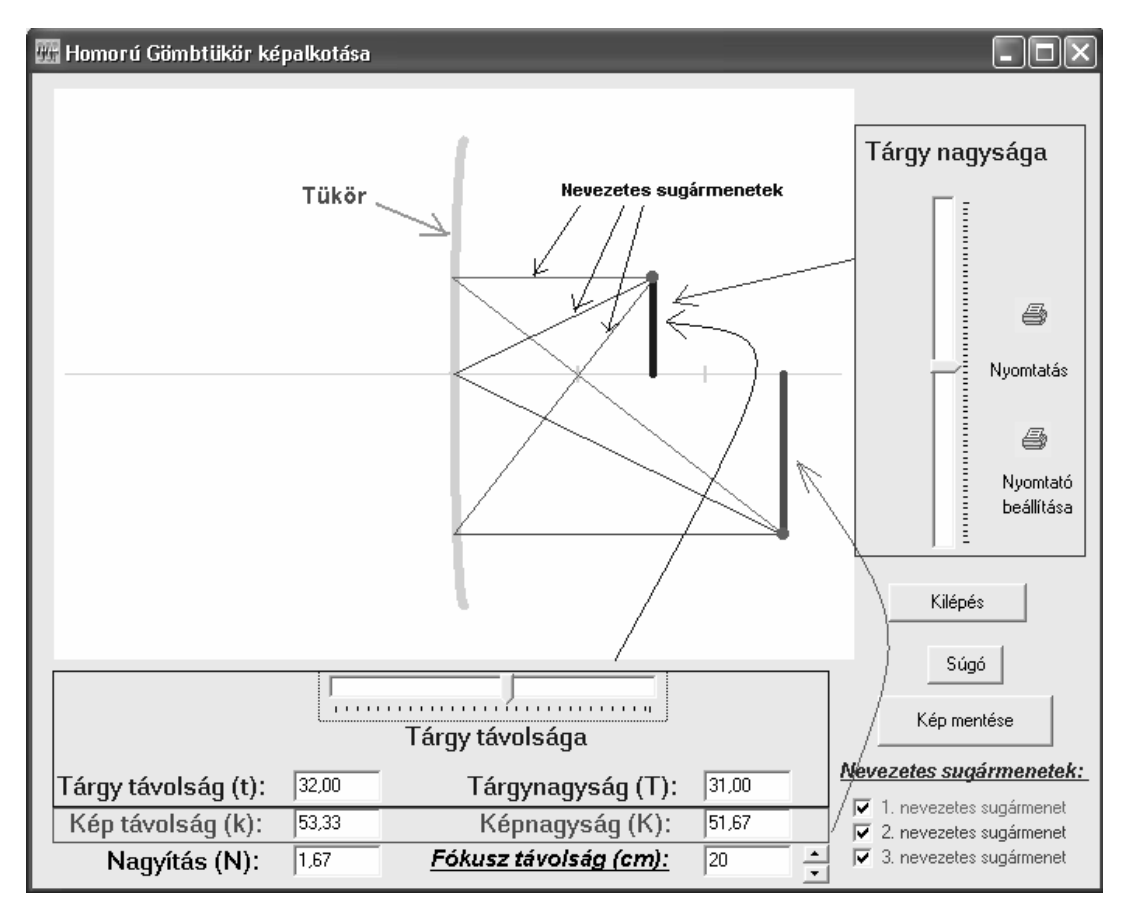

7.1.3.1. ábra Homorú gömbtükör képalkotása

A kép és a tárgy egy gyufaszálhoz hasonlítható objektummal van ábrázolva. A kék színű a tárgy, a piros színű a tárgy képe. Be lehet állítani a tárgy a tükörtől való távolságát, és a nagyságát. Beállíthatjuk még a fókusz távolságot is, és be illetve kikapcsolhatjuk a három fő nevezetes sugármeneteket.

# 7.2. Tanár lehetőségei

A tanár jogosultsággal rendelkező felhasználó belépésekor a menüsorban előugrik egy plusz menüpont, az "Adatbázis beállítások", amely alatt a "Tesztkérdések" és az "Eredmények" opciók találhatók.

Ezek után ennek a két menüpontnak a leírása következik

# 7.2.1. Tesztkérdések

| 🎆 Teszt kérdések regisztrálása      |     |                       |
|-------------------------------------|-----|-----------------------|
| <ul> <li>Kérdéscsoportok</li> </ul> |     |                       |
| Bevezető                            | -   | Hozzáad Módosít Töröl |
| 1-                                  |     |                       |
| - Kérdések                          |     | Vålaszok              |
| Bevezető                            | ^   | Első kérdés           |
| Első kérdés                         |     | 2. válasz             |
| Második kérdés                      | _   | 3.válasz              |
|                                     |     |                       |
|                                     | =   |                       |
|                                     |     |                       |
|                                     |     |                       |
|                                     |     |                       |
|                                     |     |                       |
|                                     |     |                       |
|                                     |     |                       |
|                                     |     |                       |
|                                     |     |                       |
| Hozzáad Módosít Töröl               |     | Hozzáad Módosít Töröl |
| j                                   |     |                       |
| 2                                   | Bez | zár                   |
|                                     |     | 3                     |

7.2.1.1. ábra Kérdések rögzítése

A tanár egy összetett ablak segítségével tudja kezelni a 7.2.1.1. ábra szerint a kérdéscsoportokat, a kérdéseket, és a lehetséges válaszokat. A helyes választ a válaszra duplát klikkelve tudja bejelölni, és akkor annak a válasznak a színe kékre változik.

Az adatok felvétele után ellenőrizheti, hogy hogyan jelenik meg a kérdése a diákok előtt. Ehhez ki kell jelentkezni és újból be kell jelentkezni. Ekkor dinamikusan feltölti az aktuális kérdéscsoportokat a "Teszt" menüpontba.

# 7.2.2. Eredmények

| 🖫 OOP - Fö menii Felhasználó: Tanár - [Eredmények]                                                                          |           |                    |            |                     |                        |  |
|----------------------------------------------------------------------------------------------------|-----------|--------------------|------------|---------------------|------------------------|--|
| 🐺 Fájl Frissít Bezár                                                                                                    |           |                    |            |                     | _ 8 ×                  |  |
| Eredmények                                                                                                    |           |                    |            |                     |                        |  |
| Szűrés<br>Dátum szerint Teszt szerint Felhasználó<br>2005.05.16. 11:37:15tól<br>2005.05.16. 11:37:32 - ig<br>Eredmény lista |           |                    |            |                     |                        |  |
| Teljes név                                                                                                    | Login név | Kitöltés ideje     | Teszt neve | Kérdések száma (db) | Jó válaszok száma (db) |  |
| Kujber László                                                                                                    | kujbilac  | 2005.05.16. 11:37: | Bevezető   | 3                   | 2                      |  |
| Kujber László                                                                                                    | kujbilac  | 2005.05.16. 11:37: | Bevezető   | 3                   | 3                      |  |
| Kujber László                                                                                                    | kujbilac  | 2005.05.16. 11:36: | Bevezető   | 3                   | 1                      |  |

7.2.2.1. ábra Eredmények

A felhasználók kitöltik a teszteket, és a tanár lekérdezheti az eredményeket. A lekérdezésnél alkalmazhat szűrőket, amely dátum, teszt vagy felhasználó szerint listázza ki az eredményeket. Ezt a listát elmenthetjük egy \*.CSV fájlba, hogy aztán egy táblázat kezelő program segítségével tovább lehessen szerkeszteni és diagrammokat varázsolni.

### 7.3. Diák lehetőségei

Ha a belép a diák, akkor a "Teszt" menüpontja "aktív" lesz és rákattintva előugranak az tesztkérdések csoportja. Ha abból kiválaszt egyet, akkor a 7.3.1. ábra szerint véletlenszerűen kapja meg a kérdéseket.

| 🖁 OOP - Fö men<br>Iálózat (Adatbázis) | i <b>ü Felh</b> a<br>Elmélet | sználó: Kujber<br>Geometriai optika | László<br>Teszt Sú | gó Kilépés | -    |           |
|---------------------------------------|------------------------------|-------------------------------------|--------------------|------------|------|-----------|
| 🖁 Bevezető                            |                              |                                     | Beveze             | tő         |      |           |
| Kérdés                                |                              |                                     |                    |            |      |           |
|                                       |                              | EI                                  | ső kér             | dés        |      |           |
| Válaszok                              |                              |                                     |                    |            |      |           |
| C 1. válasz                           |                              |                                     |                    |            |      |           |
| C 2. válasz                           |                              |                                     |                    |            |      |           |
| C 3.válasz                            |                              |                                     |                    |            |      |           |
|                                       |                              |                                     |                    |            |      |           |
|                                       |                              |                                     |                    |            |      |           |
|                                       |                              |                                     |                    |            |      |           |
|                                       |                              |                                     |                    |            |      |           |
|                                       |                              |                                     |                    |            |      |           |
|                                       |                              |                                     | Követk             | ező kérdés |      | Befejezés |
|                                       |                              |                                     |                    |            | <br> |           |

7.3.1. ábra Teszt kitöltése.

Az adott csoportba tartozó kérdéseket egymás után kapja a diák, és a legvégén kiírja a végeredményt (7.3.2. ábra)

| 🚰 Eredmény                                                                             |                                             | - 🗆 X |
|----------------------------------------------------------------------------------------|---------------------------------------------|-------|
|                                                                                        | Eredmény                                    |       |
| Felhasználó:                                                                           | Kujber László                               |       |
| Teszt neve:                                                                            | Bevezető                                    |       |
| Eredménye(%):                                                                          | 3 kérdésből 2 jó válasz. Teljesítmény: 67 % |       |
| Érdemjegye:                                                                            | 3 (közepes)                                 |       |
|                                                                                        | 1                                           |       |
| Megoldások!                                                                            |                                             | ~     |
| Kérdés: Első kérdés<br>Megoldás: 2. válasz<br>Erre a kérdésre ROSSZUL válas            | zolt                                        |       |
| Kérdés: Harmadik kérdés<br>Megoldás: harmadik válasz<br>Erre a kérdésre JÓL válaszolt! |                                             |       |
| Kérdés: Második kérdés<br>Megoldás: 3. válasz<br>Erre a kérdésre JÓL válaszolt!        |                                             |       |
|                                                                                        |                                             |       |
|                                                                                        |                                             | ~     |
| <                                                                                      |                                             | >     |
| Mentés (.txt)                                                                          | Bezár                                       |       |

7.3.2. ábra Eredmény

Lehetősége van a diáknak az eredménye elmentésére. A mentés gomb megnyomása után kiválasztja a mappát ahova menteni szeretné, és egy szöveges állományban eltárolja ezt az eredményt, amelyet később akár jegyzettömbbel is meg tud nézni.

# 7.4. Adminisztrátor lehetőségei

Az adminisztrátornak teljes hozzáférési jogosultsága van a programhoz. Az ő feladata a felhasználók felvétele (7.4.1. ábra).

| 🐺 Felha             | asznalo                  |                        |               | x        |
|---------------------|--------------------------|------------------------|---------------|----------|
| Fe                  | elhasználói csoportok    | Felhasználói adatok    |               |          |
|                     | Diák                     | Felhsználó neve        | Kujber László |          |
| Diákok<br>Kuiber Lá | Felhasználók             | Felhasználó login neve | laci          |          |
| Kuper Le            | 3210                     | Felhasználó jelszava   | jelszó        |          |
|                     | •                        |                        |               |          |
| Hozzá               | áadás Módosítás          | Törlés                 |               | Bezár    |
|                     | 🎆 Felhasználó hozzáadása |                        |               | ×        |
|                     | Felhasználó neve Patai   | Tímea                  |               |          |
|                     | Login Paty               |                        |               |          |
|                     | Jelszó paty              |                        |               |          |
|                     | F                        | elvesz                 | Mégsen        | <u> </u> |

7.4.1. ábra Felhasználók kezelése

Az Adminisztrátor kezeli a felhasználókat. Újat vehet fel, a már felvett felhasználó adatait módosíthatja, vagy törölheti is. Ezek mellett mindent elvégezhet, amit a másik két felhasználói csoportba tartozók is megtehetnek.

# 8. Összefoglalás

A szakdolgozat célja egy olyan alkalmazás készítése volt, ami a geometriai optika tananyagát dolgozza fel animációk és tesztek segítségével. Véleményem szerint ezt sikerült megvalósítani az elkészült programmal. A program tartalmazza a geometriai optika alapvető tananyagát, és animációkon keresztül bemutatja a fénytörést, fényvisszaverődést és a lencsék, tükrök képalkotását.

A nem megfelelő anyagi háttérrel rendelkező intézmények számára, melyek nem tudják megvásárolni a tanításhoz szükséges kísérleti és szemléltető eszközöket, ezen program lehetőséget biztosít arra, hogy a középiskolai fizika tanárok gyorsan, és szemléletesen át tudják a adni az elméleti tananyagot.

Az alkalmazás tervezésekor fontos szempont volt, hogy minél átláthatóbb, egyszerűbb és a tanulást elősegítő program készüljön. Az animációk segítik a tanulót a tananyag megértésében, és valós időben látja az egyes paraméterek megadása után a tárgy keletkezett képét. Miután a felhasználó megértette a tananyagot, a tesztek segítségével felmérheti tudását.

Jövőbeli fejlesztési feladatkitűzés, hogy a hullám optika tananyaga is fel legyen dolgozva animációk formájában.

# 9. Irodalomjegyzék

- [1] Dr.Tamás Péter, Tóth Bertalan, Benkő Tiborné, Kuzmina Jekatyerina:
   Programozzunk Delphi 5 rendszerben
   ComputerBooks Kiadó Kft, Budapest, 2000
- [2] Benkő Tiborné: Programozási feladatok és algoritmusok Delphi rendszerben ComputerBooks Kiadó Kft, Budapest, 2002
- [3] Marco Cantu: Delphi 5 Mesteri szinten I.-II. kötet Kiskapu, 2000
- [4] Julie C. Meloni: A PHP, a Mysql és az Appache használata [47-70. oldal]Panem Kiadó, Budapest 2004
- [5] Reese, G. Yarger, R. J. King T.: A Mysql Kezelése És Használata KOSSUTH KÖNYVKIADÓ RT, 2004
- [6] MySQL Reference Manual :: 13 SQL Statement Syntax <u>http://dev.mysql.com/doc/mysql/en/sql-syntax.html</u> letöltve: 2005-05-12
- [7] Majzik István: UML alapú rendszermodellezés.
   BME Méréstechnikai és Információs Rendszerek Tanszék, 2004 <u>http://www.inf.mit.bme.hu/~varro/uml/slides/UML.ppt</u> letöltve: 2005-05-10
- [8] Radnóti Katalin Fizikatanítás a középiskolában 2003-as opszervációs felmérés tapasztalatai <u>http://www.oki.hu/cikk.php?kod=kozepfoku-Radnoti-Fizikatanitas.html</u> letöltve: 2005-05-18

- [9] Paál Tamás Venczel Ottó: Fizika IV.
   NEMZETI TANKÖNYVKIADÓ, BUDAPEST 1994
- [10] Szakközépiskolai Összefoglaló Feladatgyűjtemény: Fizika NEMZETI TANKÖNYVKIADÓ, BUDAPEST 1997
- [11] Szakközépiskolai Összefoglaló Feladatgyűjtemény: Fizika Megoldások II.
   NEMZETI TANKÖNYVKIADÓ, BUDAPEST 2000

# CD melléklet tartalma

Cd melléklet tartalmazza az optikai oktató program telepítő anyagát, mely az OOP-INSTALL alkönyvtárban van.

A forrás fájlokat az OOP-FORRAS/oop.zip csomagolt fájl tartalmazza.

Az adatbázis szerver telepítője, az APPSERV alkönyvtárban van.

Továbbá az adatbázis dump-ját a DUMP alkönyvtárban található.